### **Step 1:** Open our PTA Site: www.FisherPTA.org

| LEMENTARY<br>Rent teacher association                                                                      | Parents, Teachers & All of us! | entary PTA                |             |               |
|----------------------------------------------------------------------------------------------------|--------------------------------|---------------------------|-------------|---------------|
| Home About                                                                                                 | Us Membership                  | Our Sponsors              | Spirit Stor | e - NOW OPEN! |
| Store Rewards                                                                                              | PTA Directory Ads              | Social Media<br>Day Signs | Calendar    | PTA Store     |
| y Account: Secure Lo<br><u>egister</u> to receive Site New<br>ELECT EANGUA<br>'s get social!<br>Follow us! |                                |                           | o r         | ne            |

**Step 2:** In the top left corner of the "Home" page, click on "Secure Login" Enter password and click "Log-In" button. If you have not previously registered on the site, click on the link "Click Here to Register" (You must register to use any forms or store)

| PTA Store                                                | ISC Day Signs                                                                                                    |                                                                                                  |
|----------------------------------------------------------|----------------------------------------------------------------------------------------------------|--------------------------------------------------------------------------------------------------|
| Register with<br>We are so excited to<br>create an accou | our Site<br>to streamline our online user e<br>int to view all this new site has<br>information and mor<br>se register with Fisher Eleme | xperience at Fisher PTA! Please<br>to offer, including volunteer<br>e!<br><b>ntary PTA</b> here: |
| E-mail Ac                                                | ddress:                                                                                                    | ±                                                                                                |
| Pas                                                      | sword:                                                                                                    | ④ 4-20 characters                                                                                |
| First                                                    | Name:                                                                                                    |                                                                                                  |
| Last                                                     | Name:                                                                                                    |                                                                                                  |
| I                                                        | Phone:                                                                                                    |                                                                                                  |
|                                                          | Send announcements                                                                                                    | via email.                                                                                       |
|                                                          | I'm not a robot                                                                                                    |                                                                                                  |

**Step 3:** Open your email and verify your registration using the link provided. Log in again to the website (if required).

Go to tab "Membership". If it says this at the top of that page, you must log in using your sign-in information.

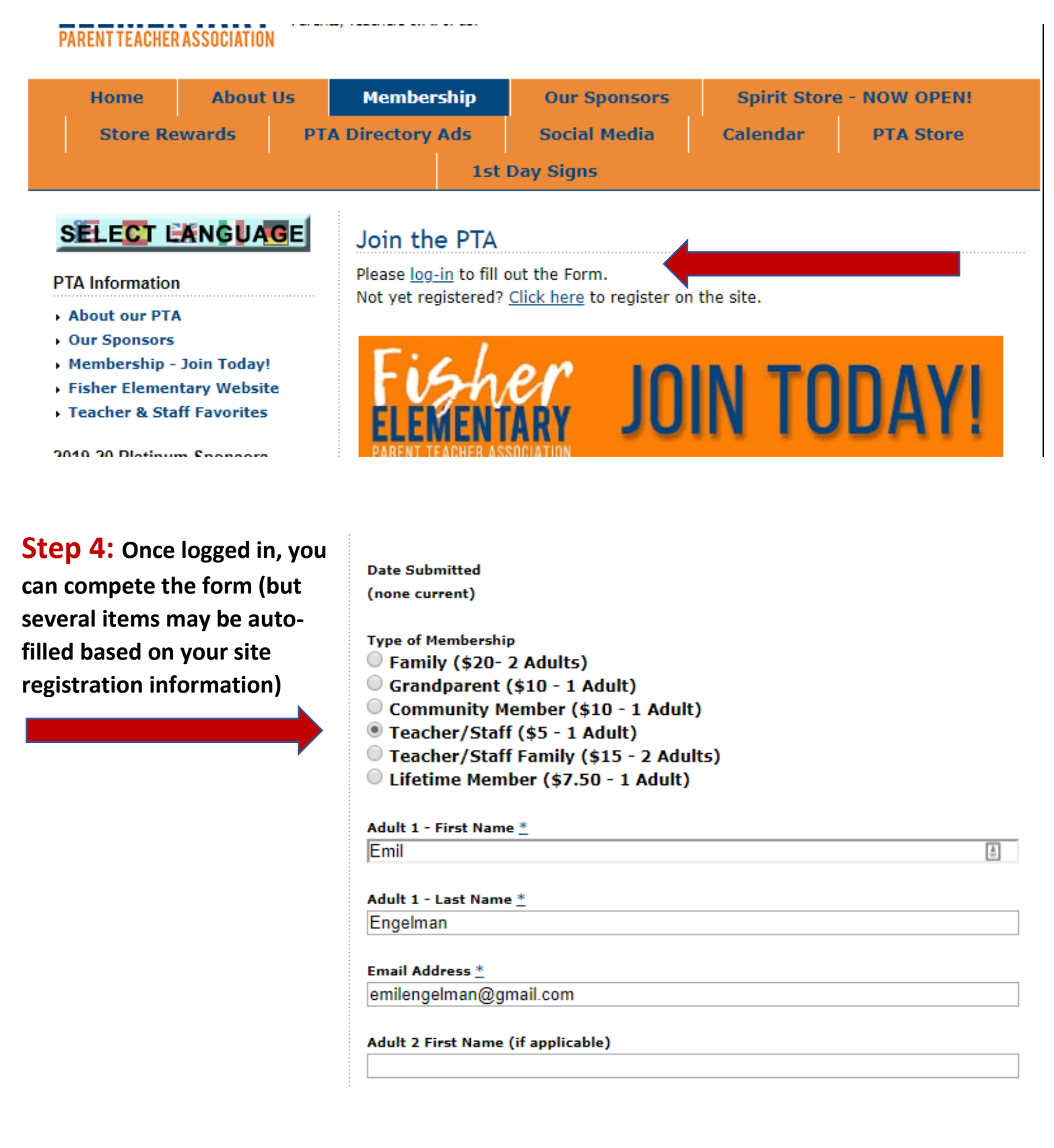

**Step 5:** After you have completed the form, at the bottom of the page, click on the "Submit" or "Re-Submit" button to save your information.

This will automatically take you to the "PTA Store" page:

Are you a new family to Fisher Elementary? Yes No I understand that I need to remit Membership Dues to finalize my 2019-2020 PTA Membership. I will pay via credit card on the next page. I will drop off a check in the school office in an envelope marked Fisher PTA Membership in the next 5 days. Please contact me about payment arrangements. I want to join but can not afford the \$10 dues. \* Changing the envelope marked Fisher

Fisher PTA Membership

**Step 6:** Click on "Add" next to the item for PTA Membership that fits your description (Family, Community Member, Teacher/Staff, etc). This will add the item to your Cart.

| FAMILY<br>MEMBERSHIP                             | Fisher Family Membership<br>Two Adult Members<br>Name of Additional Member:                                                                                                    | \$20.00 | Add |
|--------------------------------------------------|----------------------------------------------------------------------------------------------------|---------|-----|
| GRANDPARENT OR<br>COMMUNITYPARTNER<br>MEMBERSHIP | Fisher Grandparent or Community Partner<br>One Adult Membership<br>Name:                                                                                                    | \$10.00 | Add |
| FISHER STAFF<br>MEMBERSHIP                       | Fisher Teacher & Staff Membership<br>Fisher Teachers & Staff can enjoy a discounted<br>membership rate as our way of showing our continued<br>appreciation for all of their support! | \$5.00  | Add |
| STAFF FAMILY<br>MEMBERSHIP                       | Fisher Teacher/Staff Family Membership<br>Fisher Teacher & Staff plus one additional Adult<br>Membership<br>Name of additional adult member:                                         | \$15.00 | Add |
| RECIPIENT<br>MEMBERSHIP                          | Lifetime PTA Membership<br>PTA Lifetime Member Award Recipient                                                                                                    | \$7.25  | Add |
| View Cart                                        |                                                                                                    |         |     |

### Party Fees

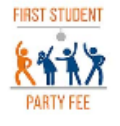

#### 1st Student's Party Fee

\$10.00 <u>Add</u>

PTA hosts 3 parties during the school year; Our Winter Fisher Freeze, Valentine's Day and End of Year. Parents are asked to contribute \$10/year to help supplement

### Step 7:

If you wish to add additional items to your cart (Party Fees, Directory Ads, 5<sup>th</sup> Grade Tributes, Sponsorships, etc), click "Continue Shopping".

If you're ready to check out, click the "Checkout" Button to complete your secure online purchase.

**Step 8:** Complete your payment card information & then click on the "Review" button:

## Shopping Cart

| Fisher Family Membership 1<br>Two Adult Members<br>\$20.00 | \$20.00 | <u>Update</u> <u>Delete</u><br><u>Quantity</u> |
|------------------------------------------------------------|---------|------------------------------------------------|
| Total:                                                     | \$20.00 | Checkout                                       |
| Continue Shopping                                          |         |                                                |

### CH2V Secure Checkout

Pay by CreditCard

#### Creditcard Information

use card reader

| Card Type:       | <b></b> |    |
|------------------|---------|----|
| Card Number:     |         |    |
| Expiration Date: |         |    |
| CVV2:            |         |    |
| Name on Card:    |         |    |
| Billing Informa  | tion    |    |
| First Manage     |         | ±. |

**Step 9:** Review your payment information, then click on the "Submit" button to complete your transaction.

#### Terms:

- \* Your credit card statement will show this transaction as "4TE\*CH2V.COM".
- \* All credit card refunds are handled by check from our organization. Please contact the treasurer should you need a refund for any reason.
- \* Important: If you ask your credit card company to reverse this transaction, the processor will charge a \$25 fee which the organization must cover.

Click SUBMIT to indicate that you understand and agree with these terms, and to complete your secure credit card transaction.

<u>Please click SUBMIT only once</u>. Processing may take a few seconds.

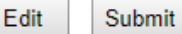

# Thank you for joining the Fisher PTA!